# Service d'envoi de courrier

Notre service d'envoi de courrier permet aux utilisateurs habilités d'envoyer des courriers en deux clics depuis les logiciels EDT, PRONOTE, PRONOTE Primaire et HYPERPLANNING.

Les courriers sont transmis au service **MAILEVA**<sup>-</sup> de La Poste qui se charge de l'impression, la mise sous pli, l'affranchissement et la remise des plis à La Poste. Le suivi des courriers se fait depuis le logiciel.

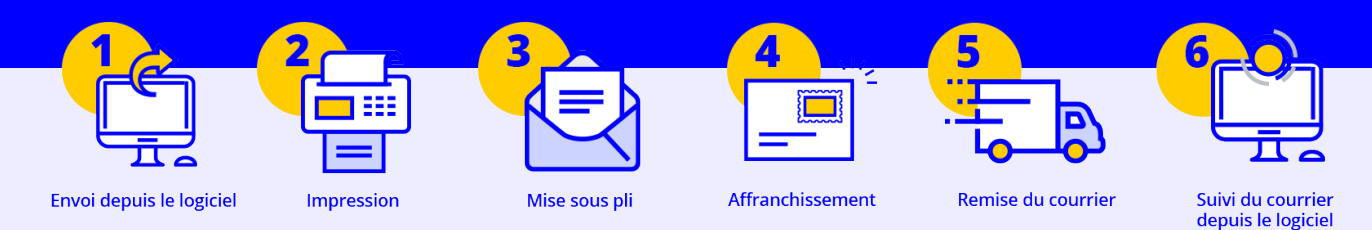

## S'inscrire au service

1 Depuis chaque application, rendez-vous dans le menu *Fichier > Accéder au formulaire d'inscription pour l'envoi par Maileva* ou allez sur la page *https://www.index-education.com/fr/inscription-maileva. php* du site d'Index Éducation.

- 2 Cliquez sur le bouton Adhérer au service.
- 3 Saisissez le formulaire d'inscription, puis cliquez sur le bouton Étape suivante.

| expos                                      | ée ci-dessus. 1                                          | l'établis<br>Tous les | s a automa<br>sement s'e<br>s champs d | angage à s'acquitte<br>I <mark>u formulaire avec</mark> | ux ion cuon nances d'envoi de courrier depuis le logic<br>r des factures relatives à ce service selon la tarificati<br>un astérisque (") sont obligatoires, tout formulaire |
|--------------------------------------------|----------------------------------------------------------|-----------------------|----------------------------------------|---------------------------------------------------------|----------------------------------------------------------------------------------------------------|
| incom                                      | nplet ne sera j                                          | oas trai              | té.                                    |                                                         |                                                                                                    |
| Je sou:<br>Nor                             | ssigné *<br>m                                            |                       |                                        |                                                         | Prénom                                                                                                    |
|                                            |                                                          |                       |                                        |                                                         |                                                                                                    |
| agissai                                    | nt en qualité de                                         | •                     |                                        |                                                         |                                                                                                    |
|                                            |                                                          |                       |                                        |                                                         |                                                                                                    |
| Pour l'e                                   | établissement *                                          |                       |                                        |                                                         |                                                                                                    |
|                                            |                                                          |                       |                                        |                                                         |                                                                                                    |
|                                            |                                                          |                       |                                        |                                                         |                                                                                                    |
|                                            |                                                          |                       |                                        |                                                         |                                                                                                    |
| Numéi                                      | ro de client *                                           |                       |                                        |                                                         | Numéro RNE                                                                                                    |
| Numéi                                      | ro de client *                                           |                       |                                        |                                                         | Numéro RNE                                                                                                    |
| Numéi                                      | ro de client *                                           |                       |                                        |                                                         | Numéro RNE                                                                                                    |
| Numéi<br>E-mail                            | ro de client *                                           |                       |                                        |                                                         | Numéro RNE                                                                                                    |
| Numéi<br>E-mail                            | ro de client *                                           |                       |                                        |                                                         | Numéro RNE                                                                                                    |
| Numéi<br>E-mail                            | ro de client *                                           |                       |                                        |                                                         | Numéro RNE                                                                                                    |
| Numéi<br>E-mail<br>@<br>Tél. *             | ro de client *                                           |                       |                                        |                                                         | Numéro RNE                                                                                                    |
| Numéi<br>E-mail<br>©<br>Tél. *             | ro de client *                                           | v                     | 433                                    |                                                         | Numéro RNE                                                                                                    |
| Numéi<br>E-mail<br>©<br>Tél. *             | ro de client * * FRANCE                                  | ~                     | +33                                    |                                                         | Numéro RNE                                                                                                    |
| Numéi<br>E-mail<br>©<br>Tél. *             | FRANCE                                                   | ÷<br>≥ les cor        | +33<br>nditions gé                     | nérales de vente e                                      | Numéro RNE                                                                                                    |
| Numéi<br>E-mail<br>©<br>Tél. *             | FRANCE                                                   | ¥<br>e les cor        | +33<br>nditions gé                     | nérales de vente e                                      | Numéro RNE                                                                                                    |
| Numéi<br>E-mail<br>©<br>Tél.*<br>&<br>J'ai | ro de client *  FRANCE Ilu et j'accepte Vérification Ant | ✓ ≥ les con i-Robot   | +33<br>hditions gé                     | nérales de vente e                                      | Numéro RNE                                                                                                    |

4 Dans la fenêtre qui s'affiche, vérifiez vos données, puis cliquez sur le bouton *Confirmer*.

5 Pour que votre inscription soit définitivement validée, imprimez le formulaire (au format PDF ou HTML) via les liens présents sur la page récapitulative. Retournez-le daté, signé et avec le tampon de l'établissement à Index Éducation par e-mail ou par courrier postal. Vous recevez également un e-mail à l'adresse que vous avez indiquée dans lequel figurent également le formulaire au format PDF et le lien vers la version HTML.

### Mettre à jour sa licence

Si vous n'êtes pas un client hébergé, une fois inscrit, vous devez mettre à jour la licence de votre logiciel. Rendez-vous dans le menu *Fichier > Utilitaires > Enregistrer automatiquement votre licence*. Indiquez ensuite les utilisateurs habilités à utiliser le service Maileva.

## **Depuis les logiciels EDT et PRONOTE**

> Pour les utilisateurs administratifs ou les personnels :

- Rendez-vous dans le menu Fichier > Administration des utilisateurs.
- 2 Dans la fenêtre qui s'affiche, cliquez sur l'affichage 🕁 Groupes d'utilisateurs.
- 3 Sélectionnez le groupe concerné dans la liste à gauche.
- 4 Sélectionnez la catégorie Communication, puis cochez Utiliser le service Maileva.

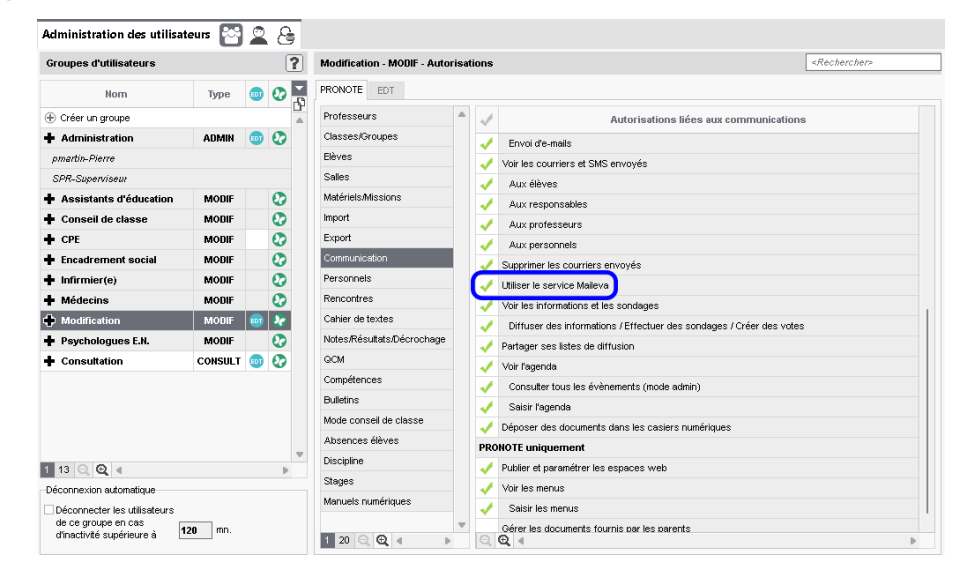

> Pour les professeurs :

 Rendez-vous dans l'affichage Emploi du temps ou Ressources > Professeurs > Profils d'autorisations.

2 Sélectionnez un profil dans la liste à gauche.

Dans la catégorie Communication, cochez Utiliser le service Maileva.

| Connexion des enseignants et profils d'autorisations                                        |       |                                                                                                    |                |   |
|---------------------------------------------------------------------------------------------|-------|----------------------------------------------------------------------------------------------------|----------------|---|
| Activation du Mode enseignant et publication de l'Espace Prof                               | esseu | 18                                                                                                    |                |   |
| Activer le Mode enseignant<br>pour les profils dont l'accès au client est autorisé ci-desso | sı    | Publier l'Espace Professeurs et la version mobile<br>pour les profils dont l'accès net est autorisé ci-dessous |                |   |
| Nom du profil                                                                               | Q     | Profil 1 - Détail des autorisations                                                                            |                |   |
| Créer un nouveau profil                                                                     | -     | Accès autorisé                                                                                                 |                |   |
| Professeur documentaliste                                                                   |       | O Z Dans EDT.net (Espace Professeurs)                                                                          |                |   |
| Profil 1                                                                                    | 11    | - Recharcher une autorientinge                                                                                 |                | - |
| Profil 2                                                                                    |       | Superior over two approved and                                                                                 |                | T |
|                                                                                             |       | Détail des autorisations                                                                                       | Dispo.<br>dans | ò |
|                                                                                             |       | Acompunication                                                                                                 |                | - |
|                                                                                             |       | Voir les informations et les sondages                                                                          | 00             |   |
|                                                                                             |       | Diffuser des informations / Effectuer des sondages                                                             | 00             |   |
|                                                                                             |       | Voir fagenda de l'établissement                                                                                | 00             |   |
|                                                                                             |       | Saisir des événements dans l'agenda                                                                            |                |   |
|                                                                                             |       | Jéposer des documents dans les casiers numériques des professeurs, personnels et maîtres de stage              |                |   |
|                                                                                             |       | Déposer des documents dans les casiers numériques des responsables                                             | 00             |   |
|                                                                                             |       | Contacter la vie scolaire                                                                                      | 0              |   |
|                                                                                             |       | ✓ Lancer des alertes                                                                                           | 00             |   |
|                                                                                             |       | Partager ses listes de diffusion                                                                               |                |   |
|                                                                                             |       | Communiquer avec toutes les classes                                                                            | 00             |   |
| Déconnexion automatique du Mode enseignant                                                  |       | Viliser le service Maileva                                                                                     | •              |   |
| Déconnecter les professeurs                                                                 |       | Publier sur la page de l'établissement                                                                         | 00             |   |
| supérieure à 120 mn.                                                                        |       | Cahier de textes                                                                                               |                | w |
|                                                                                             |       |                                                                                                    | - P            |   |

#### **Depuis le logiciel PRONOTE Primaire**

Seul le directeur peut utiliser le service Maileva depuis le Client.

#### Depuis le logiciel HYPERPLANNING

> Pour les utilisateurs avec le profil Modification :

- Rendez-vous dans le menu Fichier > Administration des utilisateurs.
- 2 Dans la fenêtre qui s'affiche, cliquez sur l'onglet *Profils d'utilisation*.
- 3 Sélectionnez le profil concerné dans la liste à gauche.
- **4** Sélectionnez la catégorie **Communication**, puis cochez **Envoyer via Maileva**.

1 Dans la fenêtre d'envoi, sélectionnez *Maileva* comme *Type de sortie* pour une mise sous pli externalisée.

| Envoi d'un Modèle de document po                                                      | pur les professeurs                     |  |
|---------------------------------------------------------------------------------------|-----------------------------------------|--|
| ● sélectionnés (33) ○ extraits                                                        | (33) Otous (33)                         |  |
|                                                                                       |                                         |  |
| Sype de sortie : 🔿 Imprimante                                                         | e OPDF OE-mail 🖲 🥏 MAILEVA <sup>=</sup> |  |
| [ype de sortie : ○ Imprimante<br>Envoi Courant J+3                                    |                                         |  |
| lype de sortie : ○Imprimante<br>Envoi Courant J+3<br>2 Impression en noir et blanc 21 | e PDF E-mail e PMAILEVA                 |  |

- 2 Dans le menu déroulant, sélectionnez le type d'affranchissement. L'affranchissement sélectionné par défaut peut être précisé :
  - depuis EDT, PRONOTE ou PRONOTE Primaire, dans le menu Paramètres > сомминісатіом > Courriers / SMS / Messagerie,
  - · depuis HYPERPLANNING, dans le menu *Paramètres > AUTRES MODULES > Communication*.
- 3 Indiquez si vous optez pour une impression en noir et blanc et / ou recto-verso.
- 4 Sélectionnez le modèle de document à utiliser, puis cliquez sur le bouton Aperçu avant envoi.
- 5 Vérifiez le résultat. Seuls les modèles de documents avec l'adresse au format enveloppe peuvent être envoyés avec Maileva.

|  |  | DLLEGE INDEX<br>EDUCATION<br>Rue Paul Langevin<br>13013 Marseille<br>Tél.: 04 96 96 96 96 | Mme Sabrina. | ALVAREZ |  |
|--|--|-------------------------------------------------------------------------------------------|--------------|---------|--|
|--|--|-------------------------------------------------------------------------------------------|--------------|---------|--|

6 Cliquez sur le bouton *Envoyer*.

| Liste des docume                                                                                                    | nts envoyés par Maileva                                                                                                    |                                                                                                    |  |  |  |  |  |  |
|----------------------------------------------------------------------------------------------------|----------------------------------------------------------------------------------------------------|----------------------------------------------------------------------------------------------------|--|--|--|--|--|--|
| EDT                                                                                                    | PRONOTE                                                                                                    | HYPERPLANNING                                                                                                    |  |  |  |  |  |  |
| <ul> <li>tous les modèles de<br/>documents,</li> <li>fiche de desiderata des<br/>rencontres,</li> <li>planning des rencontres.</li> </ul> | <ul> <li>tous les modèles de<br/>documents,</li> <li>bulletin,</li> <li>bilan périodique,</li> <li>relevé de notes,</li> <li>bilan annuel,</li> <li>récapitulatif des absences et<br/>retards,</li> <li>récapitulatif des punitions et<br/>sanctions.</li> </ul> | <ul> <li>tous les modèles de<br/>documents,</li> <li>bulletin,</li> <li>bulletin multiannée,</li> <li>récapitulatif ECTS.</li> </ul> |  |  |  |  |  |  |

## Consulter les documents envoyés

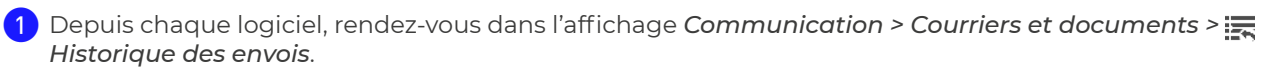

- Sélectionnez les destinataires et la catégorie concernés.
- 3 Précisez la période pendant laquelle les documents ont été envoyés.

4 Tous les documents s'affichent alors. Vous pouvez aisément visualiser le suivi d'envoi de vos courriers gérés via Maileva. Des messages vous indiquent l'état de l'acheminement :

- En attente d'envoi,
- · Non envoyé,
- · Envoyé à Maileva le [date],
- Remis en poste le [date],
- Pli inconnu,
- Pli en erreur,
- Refusé.

| Liste des docu   | iments envoy | /és                 |                           |        |       |         |     |                              |                   |                         |      |           |          |          |
|------------------|--------------|---------------------|---------------------------|--------|-------|---------|-----|------------------------------|-------------------|-------------------------|------|-----------|----------|----------|
| Destinataire :   | Professeur   | ·s ·                |                           |        |       |         |     |                              |                   |                         |      |           |          |          |
| Catégorie :      | Toutes les   | catégories          | -                         |        |       |         |     |                              |                   |                         |      |           |          |          |
| Période :        |              |                     | ✓ du 01/03/2024           | 雦      | au Oʻ | 1/04/20 | )24 | <b>#</b>                     |                   |                         |      |           |          |          |
| Brofee           | COUL         | Bate d'enuoi        | Nom du modèle             | Cat    | А     | 0       | DDI |                              | 🥭 M               |                         |      |           |          | 1        |
| FIORS            | scui         |                     |                           | Cat    |       | 60      | FUI | Etat                         | Référence Maileva | Affranchissement        | N&B  | R-V       | Nb. p    | Туре     |
| Mme LEFEVRE A    | urélie       | 01/04/2024 08:29:15 | ConvStageProf (6P)        | Stage  |       |         |     | Remis en poste le 01/04/2024 | 1234567890a       | Ecopli Grand Compte J+4 | 1    | 1         | 6        | C6       |
| M. DALIAOUI Kar  | rim          | 01/04/2024 08:28:27 | ConvStageProf (6P)        | Stage  |       |         |     | Remis en poste le 01/04/2024 | 1234567890b       | Ecopli Economique J+4   | 1    |           | 6        | C4       |
| M. REBOUL Guilk  | aume         | 31/03/2024 15:27:01 | Connexion des enseignants | Divers |       |         |     | Remis en poste le 01/04/2024 | 1234567890c       | Ecopli Grand Compte J+4 | 1    |           | 1        | C6       |
| Mme SIMON Ama    | andine       | 31/03/2024 15:14:11 | Connexion des enseignants | Divers |       |         | 1   |                              |                   |                         |      |           |          |          |
| Mme BACHELET     | Marine       | 26/03/2024 08:51:01 | ConvStageProf (6P)        | Stage  |       |         |     | Remis en poste le 26/03/2024 | 1234567890d       | Lettre Grand Compte J+2 | 1    | 1         | 6        | C6       |
| Mme JOLY Andre   | ea           | 26/03/2024 08:48:25 | ConvStageProf (6P)        | Stage  |       |         |     | Remis en poste le 26/03/2024 | 1234567890e       | Ecopli Economique J+4   | 1    |           | 6        | C4       |
| Mme FAVIER Éloc  | die          | 23/03/2024 14:28:35 | ConvStageProf (6P)        | Stage  |       |         |     | Remis en poste le 24/03/2024 | 1234567890f       | Lettre Verte J+2        | 1    |           | 6        | C4       |
| Mme MOREAU C     | amille       | 23/03/2024 14:08:33 | ConvStageProf (6P)        | Stage  |       |         |     | Remis en poste le 24/03/2024 | 1234567890g       | Ecopli Economique J+4   | 1    |           | 6        | C4       |
| Mme BACHELET     | Marine       | 23/03/2024 07:59:07 | ConvStageProf (6P)        | Stage  |       |         |     | Pli en erreur                |                   | Ecopli Grand Compte J+4 | 1    |           | 0        |          |
| Mme JOLY Andre   | ea           | 23/03/2024 07:54:44 | ConvStageProf (6P)        | Stage  |       |         |     | Pli en erreur                |                   | Lettre Grand Compte J+2 | 1    |           | 0        |          |
| Mme LEFEVRE A    | urélie       | 22/03/2024 16:06:09 | ConvStageProf (6P)        | Stage  |       |         |     | Pli inconnu                  |                   | Ecopli Grand Compte J+4 | 1    |           | 0        |          |
| Mme SIMON Ama    | andine       | 22/03/2024 09:10:09 | Connexion des enseignants | Divers |       |         |     | Pli inconnu                  |                   | Lettre Grand Compte J+2 | 1    |           | 0        |          |
| Mme DOUCET La    | aure         | 19/03/2024 14:36:53 | Connexion des enseignants | Divers |       | 1       |     |                              |                   |                         |      |           |          |          |
| M. DEJEAN Yann   | nick         | 17/03/2024 09:50:06 | ConvStageProf (6P)        | Stage  |       |         |     | Remis en poste le 17/03/2024 | 1234567890h       | Lettre Verte J+2        |      |           | 6        | C4       |
| Mme GAUDIN Flo   | rence        | 17/03/2024 09:05:13 | ConvStageProf             | Stage  |       |         |     | Remis en poste le 17/03/2024 | 1234567890i       | Lettre Grand Compte J+2 |      |           | 5        | C6       |
| M. LACAZE Huge   | 0            | 17/03/2024 09:05:13 | ConvStageProf             | Stage  |       |         |     | Remis en poste le 17/03/2024 |                   | Lettre Grand Compte J+2 |      |           | 5        | C6       |
| Mme DOUCET La    | aure         | 11/03/2024 10:08:13 | Connexion des enseignants | Divers |       |         |     | Refusé                       |                   | Ecopli Grand Compte J+4 | 1    |           | 0        |          |
| Mme GAUDIN Flo   | orence       | 10/03/2024 12:56:08 | ConvStageProf             | Stage  |       |         |     | Refusé                       |                   | Lettre Grand Compte J+2 |      |           | 0        |          |
| M. LACAZE Huge   | 0            | 10/03/2024 12:56:08 | ConvStageProf             | Stage  |       |         |     | Refusé                       |                   | Lettre Grand Compte J+2 |      |           | 0        |          |
| Mme GENET Math   | hilde        | 10/03/2024 11:22:47 | Connexion des enseignants | Divers |       |         |     | Remis en poste le 10/03/2024 | 1234567890j       | Lettre Grand Compte J+2 | 1    |           | 1        | C6       |
| M. PUJOL Philipp | e            | 10/03/2024 11:22:47 | Connexion des enseignants | Divers |       |         |     | Remis en poste le 10/03/2024 | 1234567890k       | Lettre Grand Compte J+2 | 1    |           | 1        | C6       |
|                  |              |                     |                           |        |       |         |     |                              |                   |                         |      |           |          |          |
| 0 21 <           |              |                     |                           |        |       |         |     |                              |                   |                         |      |           |          | >        |
| Réimprimer la    | sélection    |                     |                           |        |       |         |     |                              |                   | ✓ (                     | Actu | aliser le | suivi de | envois   |
| Supprimer la s   | sélection    |                     |                           |        |       |         |     |                              |                   |                         | (    | Accé      | ider aux | factures |

5 Lorsque vous sélectionnez un document dans la liste, vous avez la possibilité :

- de visualiser le document dans le volet de droite ;
- · de réimprimer le document ;
- · de supprimer le document.

6 Pour prendre connaissance des factures, cliquez sur le bouton Accéder aux factures.